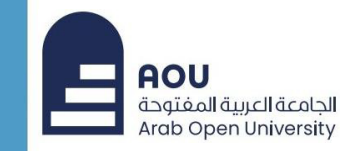

# تطبيق المُصادقة متعددة العوامل لتأمين الوصول للبريد الجامعي

قسم تكنولوجيا المعلومات الجامعة العربية المفتوحة الأردن

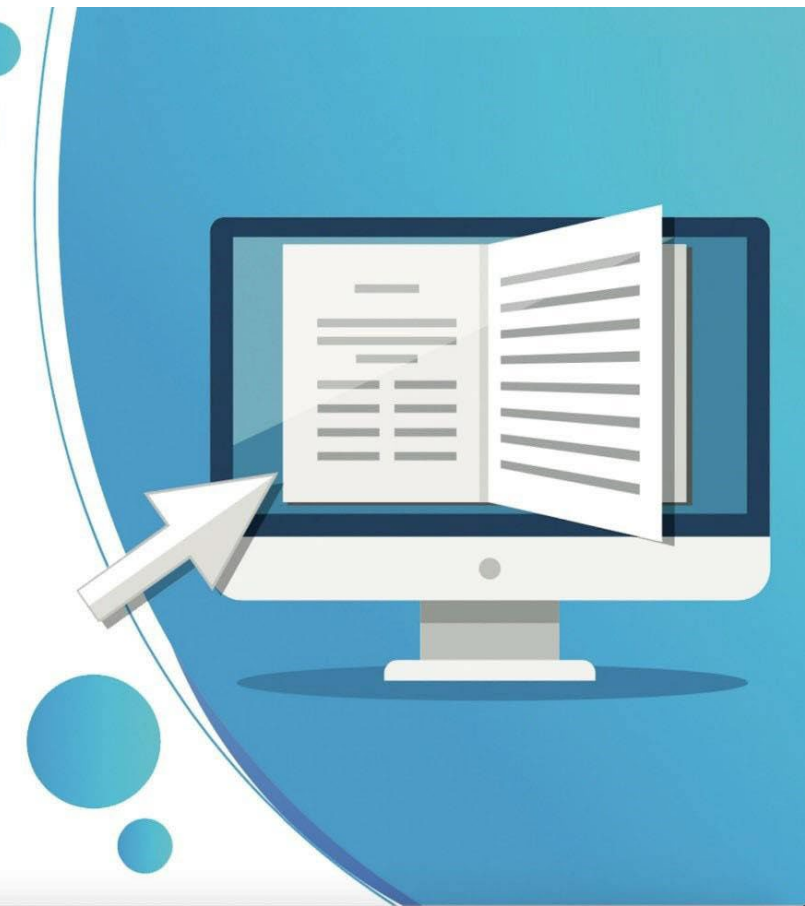

## ما هي المُصادقة متعددة العوامل في أوفس 365؟

#### المُصادقة متعددة العوامل:

تعمل المصادقة متعددة العوامل على زبادة الأمان عند تسجيل دخول المستخدم لخدمات البريد الإلكتروني لمستوى أعلى من مجرد كلمة مرور. فعند استخدام المُصادقة متعددة العوامل لبريد Office 365 الإلكتروني, يُطلب من المستخدمين استلام مكالمة هاتفية أو رسالة نصية أو إشعار داخل تطبيق على هواتفهم الذكية بعد إدخال كلمة المرور الخاصة بهم بشكل صحيح من أجل المُصادقة على عملية الدخول.

#### كيف يمكن تفعيل المصادقة متعددة العوامل لبربدك الإلكتروني؟

- لتفعيل خاصية المُصادقة متعددة العوامل لحسابك، قم بفتح الرابط التالي من خلال المتصفح، ثم قم بتسجيل الدخول لحساب بريدك الإلكتروني الجامعي:

### https://account.activedirectory.windowsazure.com/proofup.aspx?proofup=1

بعد تسجيل الدخول سيتم نقلك للشاشة التالية:

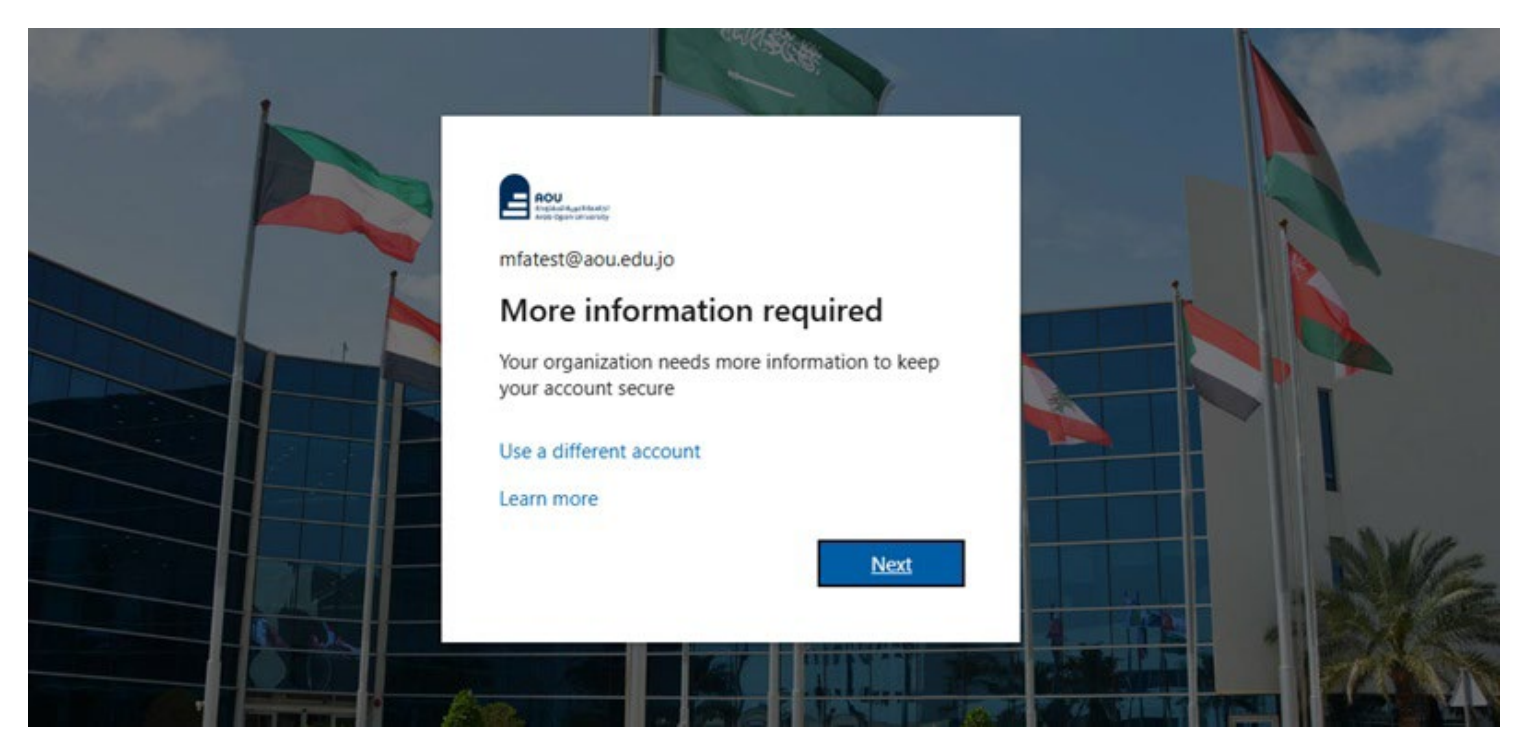

- قم بالنقر على الزر "Next" للانتقال للصفحة التالية.

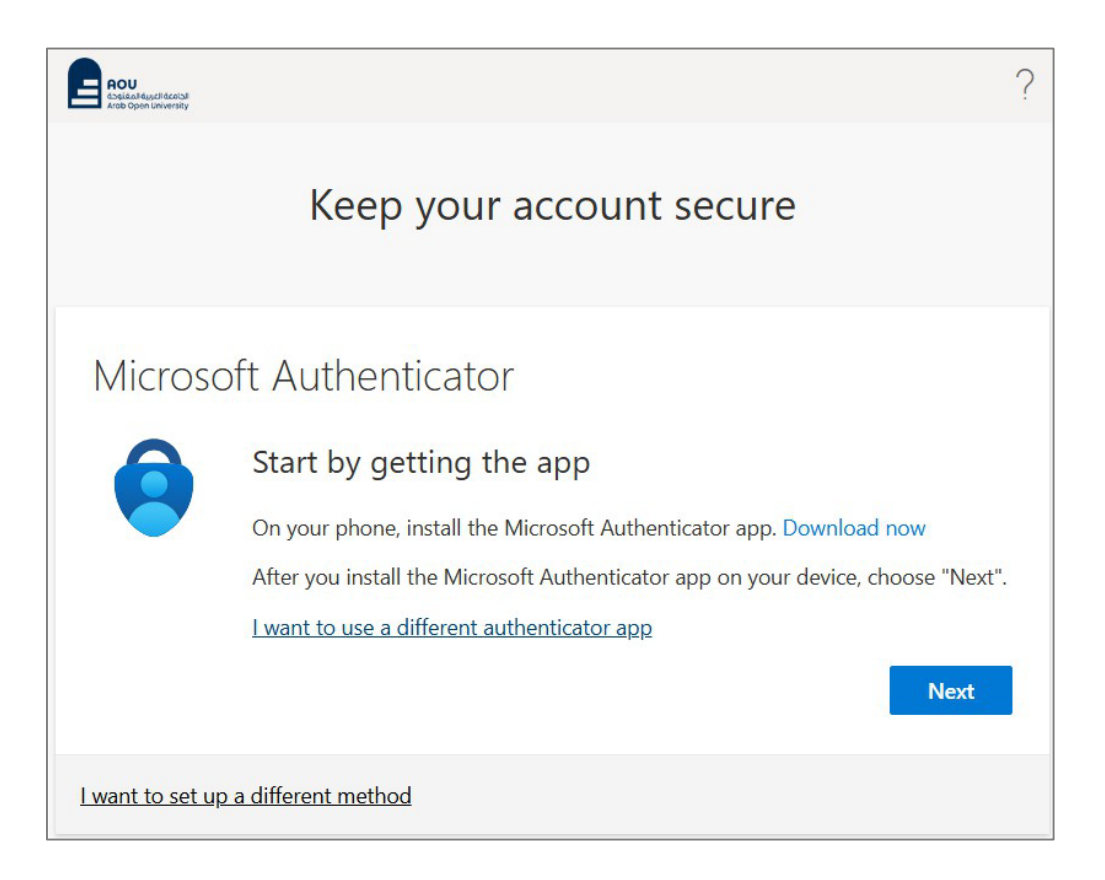

- يطلب في هذه الصفحة تثبيت التطبيق "Microsoft Authenticator" على هاتفك الذكي, لذلك قم بالانتقال لهاتفك الذكي وقم بمسح رمز QR المناسب لهاتفك كما هو موضح أدناه لتثبيت التطبيق.

قم بمسح رمز QR باستخدام هاتفك المحمول الذي يعمل بنظام Android أو IOS.

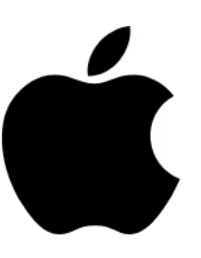

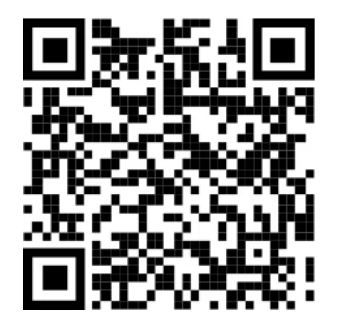

**App Store** 

Get the app

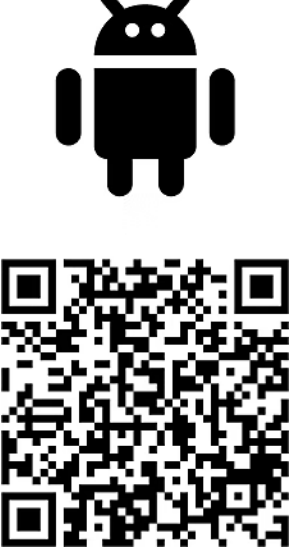

**Google Play** 

Get the app

- بعد تثبيت التطبيق على الهاتف, قم بالرجوع للمتصفح لنفس الصفحة السابقة كما هو موضح أدناه:

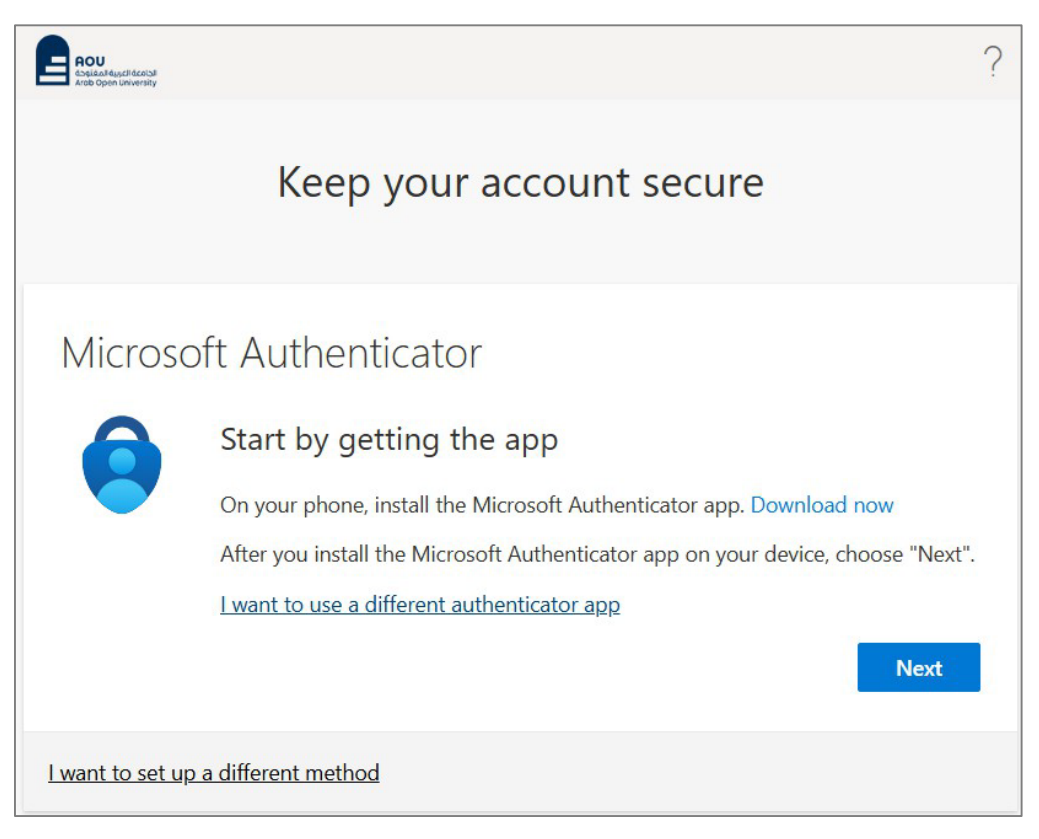

· ومن هذه الصفحة قم بالنقر على الزر "Next" للانتقال للصفحة التالية:

| Microso                 | oft Authenticator                                                                                                    |
|-------------------------|----------------------------------------------------------------------------------------------------|
|                         | Set up your account<br>If prompted, allow notifications. Then add an account,<br>and select "Work or school".<br>Back Next |
| <u>l want to set up</u> | a different method                                                                                                    |

- قم بالنقر على الزر "Next" للانتقال للصفحة التالية والخاصة بإضافة حسابك للتطبيق، حيث يظهر رمز QR لمسحه باستخدام التطبيق.

## ملحوظة: الرمز الذي يظهر بالصورة أدناه هو رمز للتوضيح فقط, حيث يظهر لكل مستخدم رمز خاص به.

| Aicrosoft Authent                                             | ticator                                                               |
|---------------------------------------------------------------|-----------------------------------------------------------------------|
| Use the Microsoft Authentica<br>will connect the Microsoft Au | tor app to scan the QR code. This<br>thenticator app with your accoun |
| After you scan the QR code, o                                 | hoose "Next".                                                         |
|                                                               |                                                                       |
| Can't scan image?                                             |                                                                       |
|                                                               | Back Next                                                             |

- قم بفتح التطبيق "Authenticator" على هاتفك, ثم قم باختيار "Add account" كما يظهر في الشاشة التالية:

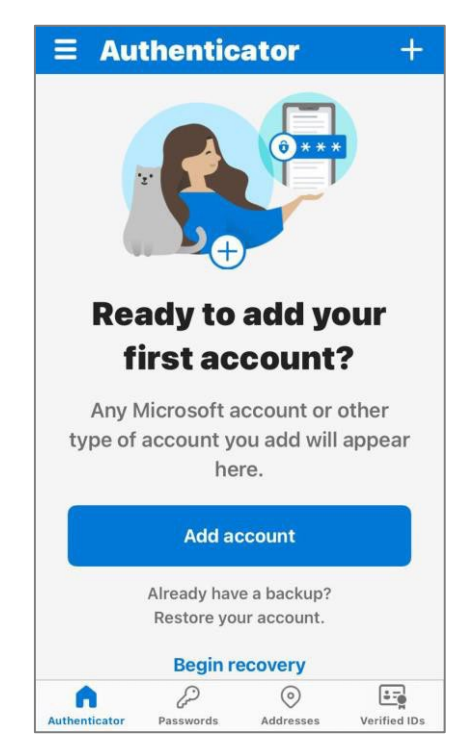

قم باختیار "Work or school account", ثم اختر "Scan QR code"

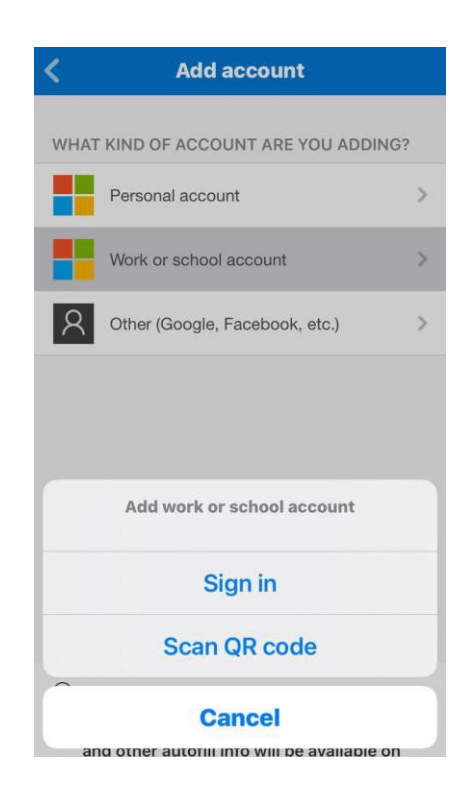

- قم بمسح الرمز الذي يظهر في المتصفح الخاص بك، وبعدها ستظهر الشاشة التالية في التطبيق مسجل بها حساب بريدك الإلكتروني:

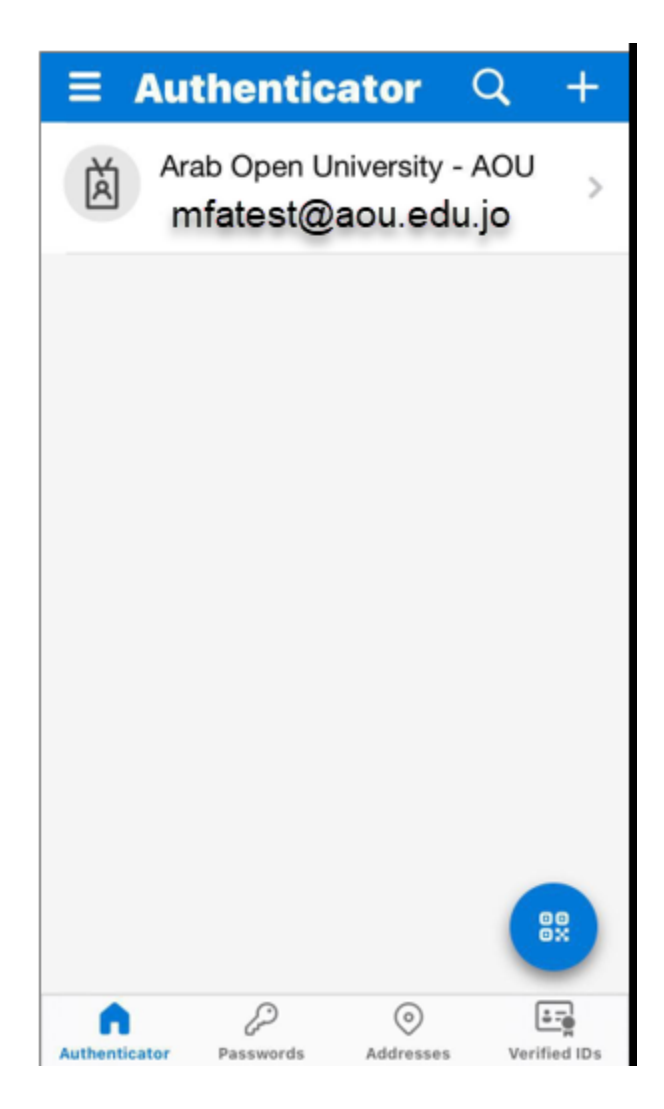

- في المتصفح, قم بالنقر على الزر "Next" للانتقال للصفحة التالية, والتي يظهر بها كود مكون من رقمين )الرقمان يتغيران في كل مرة(:

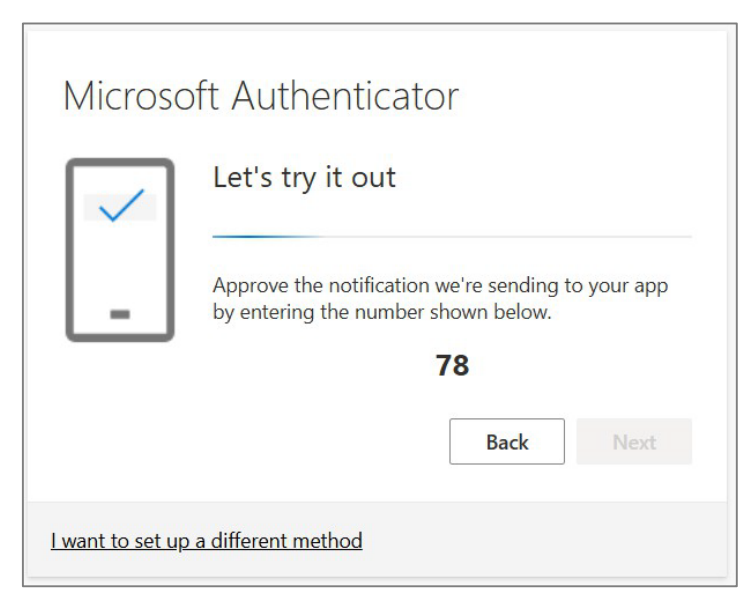

- في التطبيق, ستظهر الشاشة التالية, وفيها قم بإدخال الكود الظاهر في المتصفح, ثم انقر "Yes":

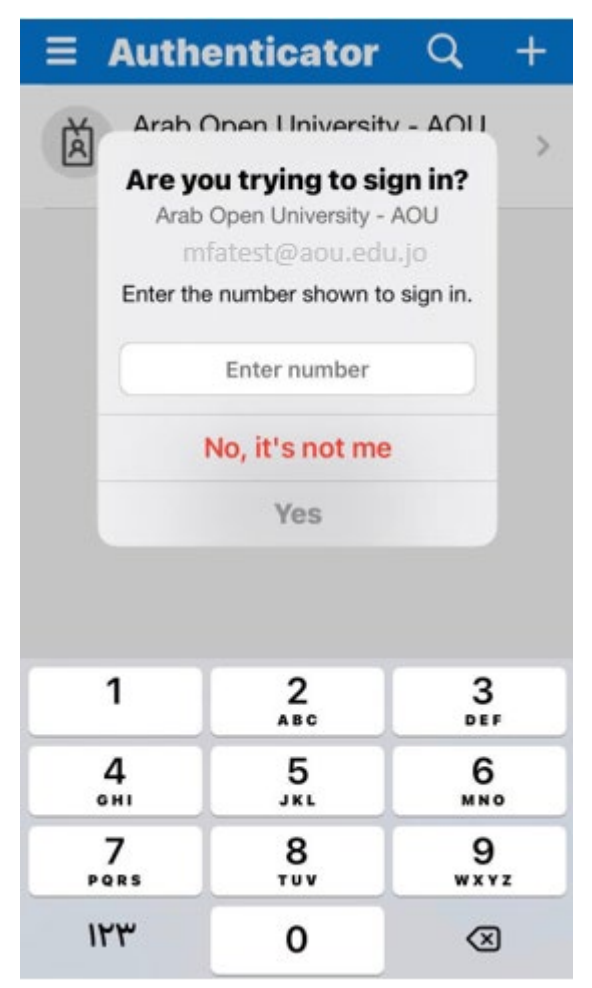

- في المتصفح, ستظهر الشاشة التالية:

| Microsoft Authenticator |      |      |  |  |  |
|-------------------------|------|------|--|--|--|
| Notification appro      | oved |      |  |  |  |
|                         | Back | Next |  |  |  |

- قم بالنقر على الزر "Next" للانتقال للصفحة التالية, والتي تفيد بنجاح عملية ربط حسابك بالتطبيق:

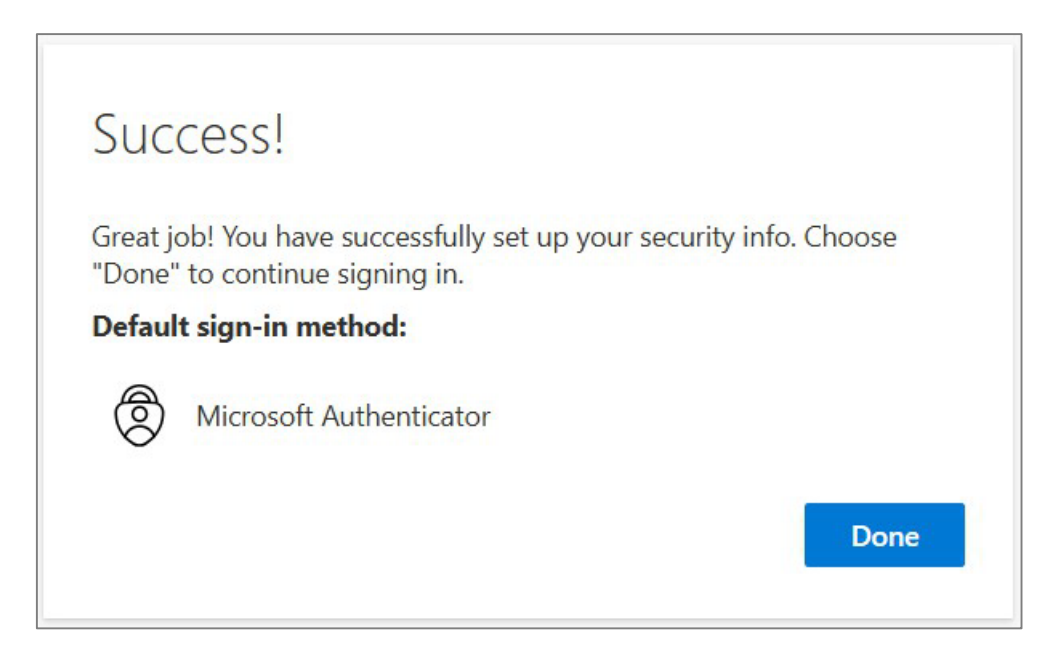

- بعد ذلك، عند الدخول لحسابك، وبعد إدخال كلمة المرور، سيظهر كود على الشاشة مكون من رقمين، وعليك فتح التطبيق على جوالك وكتابة الكود ثم اختيار "Yes" لإتمام عملية تسجيل الدخول.

\*\*\*\*\*\*

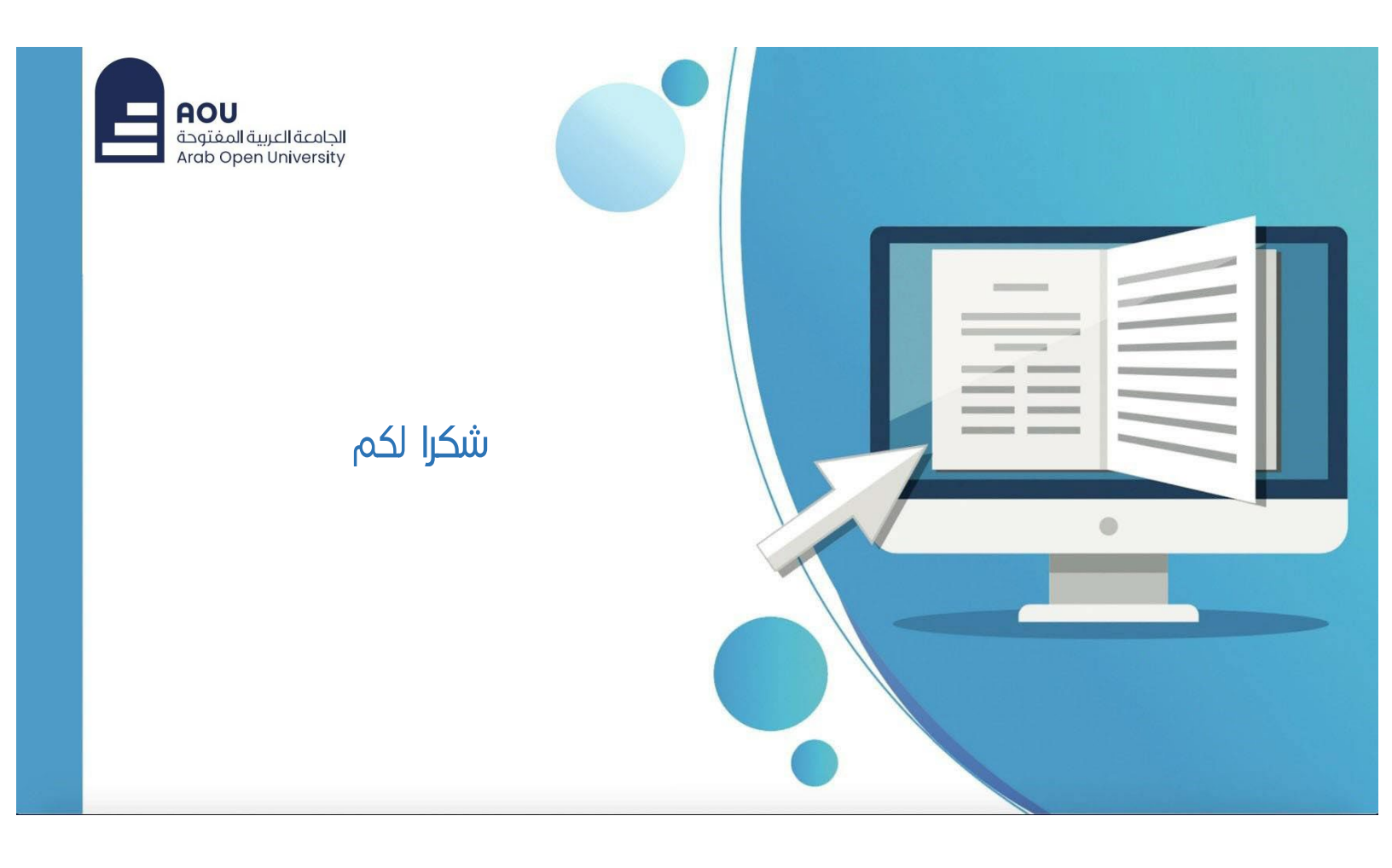